# Setting up the Companyweb APP in Connect-ERP

#### 1. Click on Apps

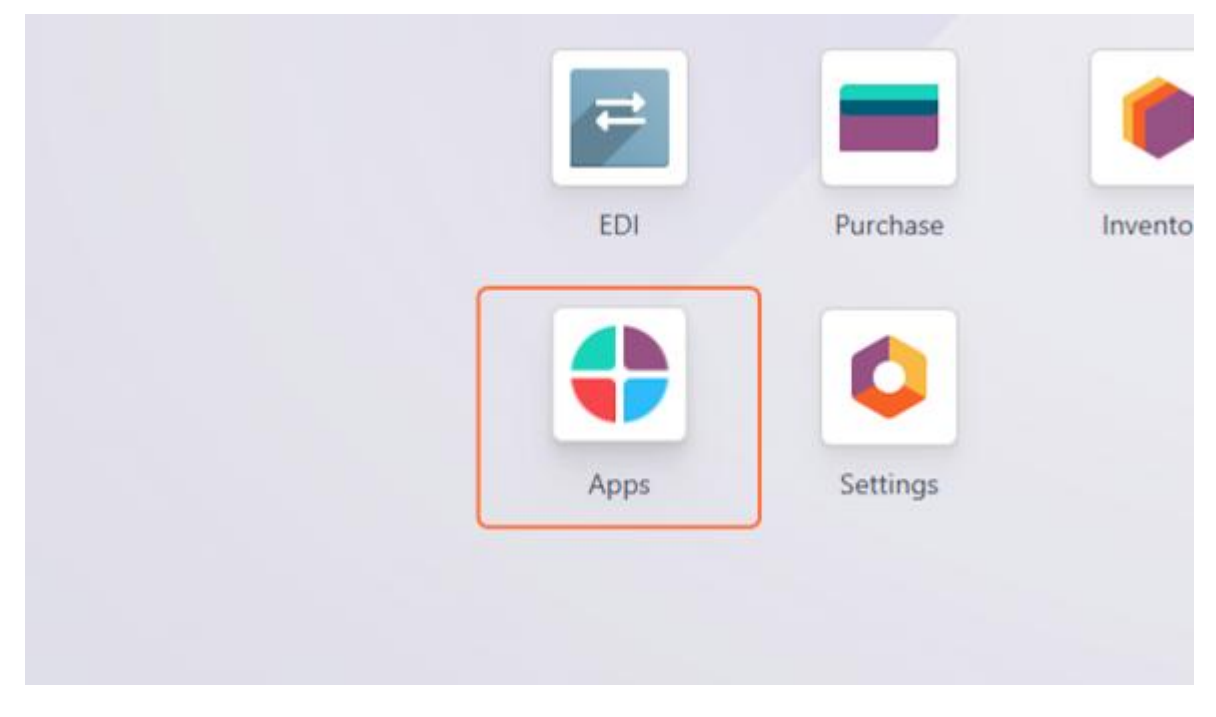

2. Search "Company web" Application in the Search bar

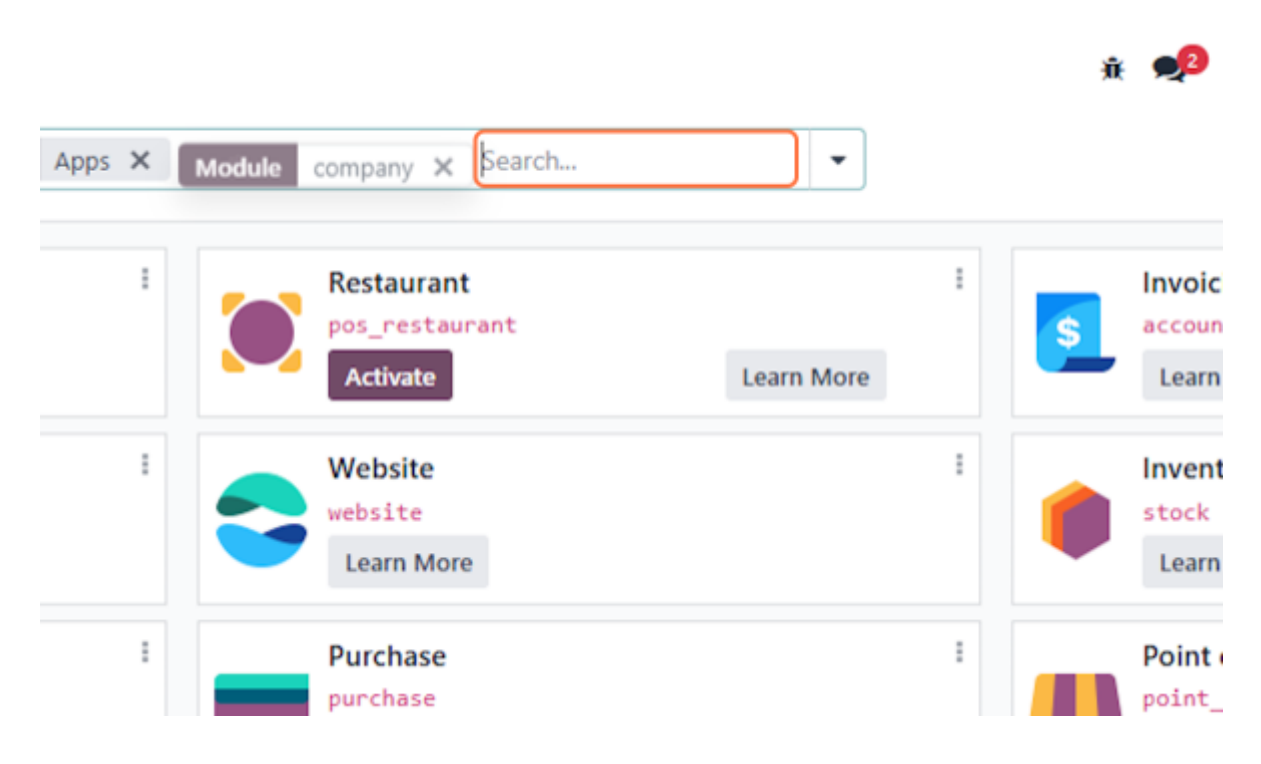

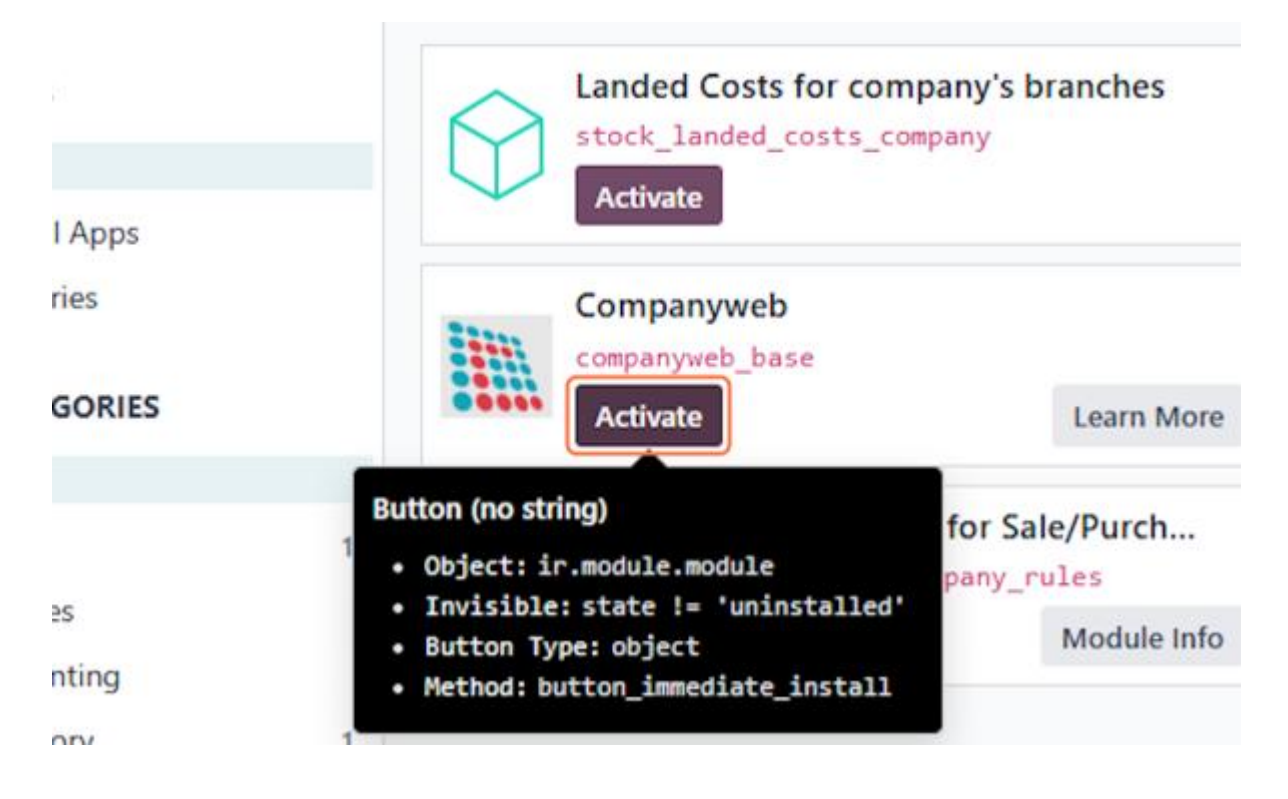

#### 3. When you found the Companyweb Application "Activate" it

#### 4. Navigate to the Settings App

| =    |          |           |     |
|------|----------|-----------|-----|
| EDI  | Purchase | Inventory | Bar |
|      | 0        |           |     |
| Apps | Settings |           |     |
|      |          |           |     |
|      |          |           |     |

5. Click on Manage Users

| Q þearch |                        |
|----------|------------------------|
|          | 1 Active User <b>2</b> |
| Invite   | → Manage Users         |
|          |                        |

# 6. Open the User where you want to give the rights

|                                |                                                 | Database neutralized for testing: no en | sails sent, etc.      |              |
|--------------------------------|-------------------------------------------------|-----------------------------------------|-----------------------|--------------|
| 🗘 Settings General Se          | ttings Users & Companies Translations Technical |                                         |                       | 🥩 🧐 🛪 🛽      |
| New Settings<br>Users O        | ۹. 🖬                                            | Internal Users X Search                 | *                     | 14/1 < > 🔳 P |
| Name                           | Login                                           | Language                                | Latest authentication | Status       |
| <ul> <li>Argen Maes</li> </ul> | neutralized2@example.com                        | English (US)                            | 05/09/2025 09:12:13   | Conferred    |
|                                |                                                 |                                         |                       |              |
|                                |                                                 |                                         |                       |              |
|                                |                                                 |                                         |                       |              |
|                                |                                                 |                                         |                       |              |
|                                |                                                 |                                         |                       |              |
|                                |                                                 |                                         |                       |              |
|                                |                                                 |                                         |                       |              |
|                                |                                                 |                                         |                       |              |
|                                |                                                 |                                         |                       |              |
|                                |                                                 |                                         |                       |              |
|                                |                                                 |                                         |                       |              |
|                                |                                                 |                                         |                       |              |
|                                |                                                 |                                         |                       |              |
|                                |                                                 |                                         |                       |              |
|                                |                                                 |                                         |                       |              |
|                                |                                                 |                                         |                       |              |
|                                |                                                 |                                         |                       |              |
|                                |                                                 |                                         |                       |              |
|                                |                                                 |                                         |                       |              |
|                                |                                                 |                                         |                       |              |

## 7. Select Dowload Companyweb Data from Companyweb?

| ACCOUNTING                                                          | INVENTORY                                                                |
|---------------------------------------------------------------------|--------------------------------------------------------------------------|
| Accounting <sup>?</sup> Accountant Bank Validate bank account       | Inventory <sup>?</sup> Administrator Purchase <sup>?</sup> Administrator |
| WEBSITE                                                             | MARKETING                                                                |
| Website Editor and Designer                                         | Email Marketing 7 User                                                   |
| HUMAN RESOURCES                                                     | ADMINISTRATION                                                           |
| Employees <sup>?</sup> Administrator                                | Administration Settings                                                  |
| OTHER                                                               |                                                                          |
| Accounting Allow to show and modify the CodaBox Connection Settings |                                                                          |
| Companyweb 7 Dowload Companyweb Data                                |                                                                          |
| Dashboard <sup>2</sup> Admin                                        |                                                                          |
| TECHNICAL                                                           |                                                                          |
| A warning can be set on a partner (Account)                         | A warning can be set on a partner (Stock)                                |
| A warning can be set on a product or a customer (Purchase)          | A warning can be set on a product or a custo                             |
| Access to export feature                                            | Advanced Pricelists                                                      |

## 8. Click on Save manually

| ᅌ Settings 🤇                | General Settings   | Users & Companies | Translations | Te |
|-----------------------------|--------------------|-------------------|--------------|----|
| New Settings /<br>Jurgen Ma | Users<br>Des 🌣 🙆 D |                   |              |    |
| 30113                       | Save manually      |                   |              |    |
| Sales ?                     | Administrator      |                   |              |    |
| Point of Sale ?             | Administrator      |                   |              |    |
|                             |                    |                   |              |    |
|                             |                    |                   |              |    |
|                             |                    |                   |              |    |

# 9. Click on Settings

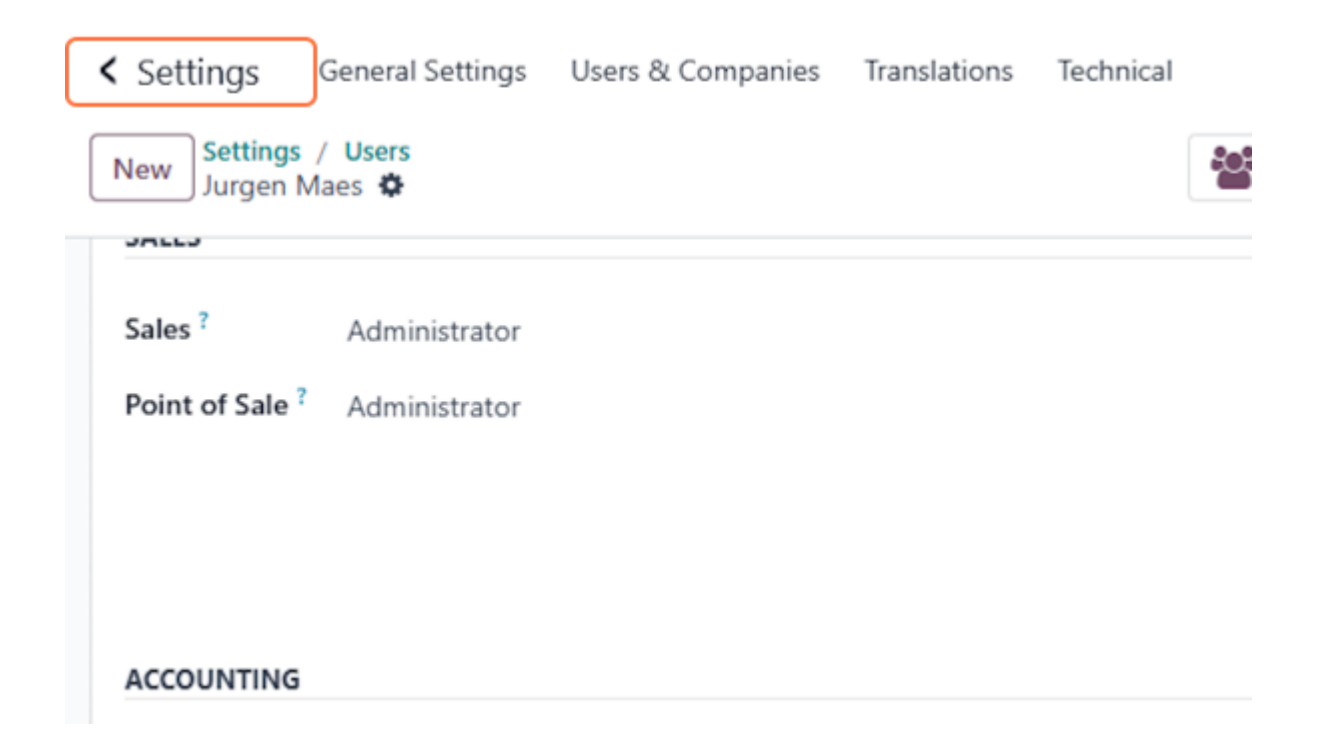

#### 10. Click on Contacts

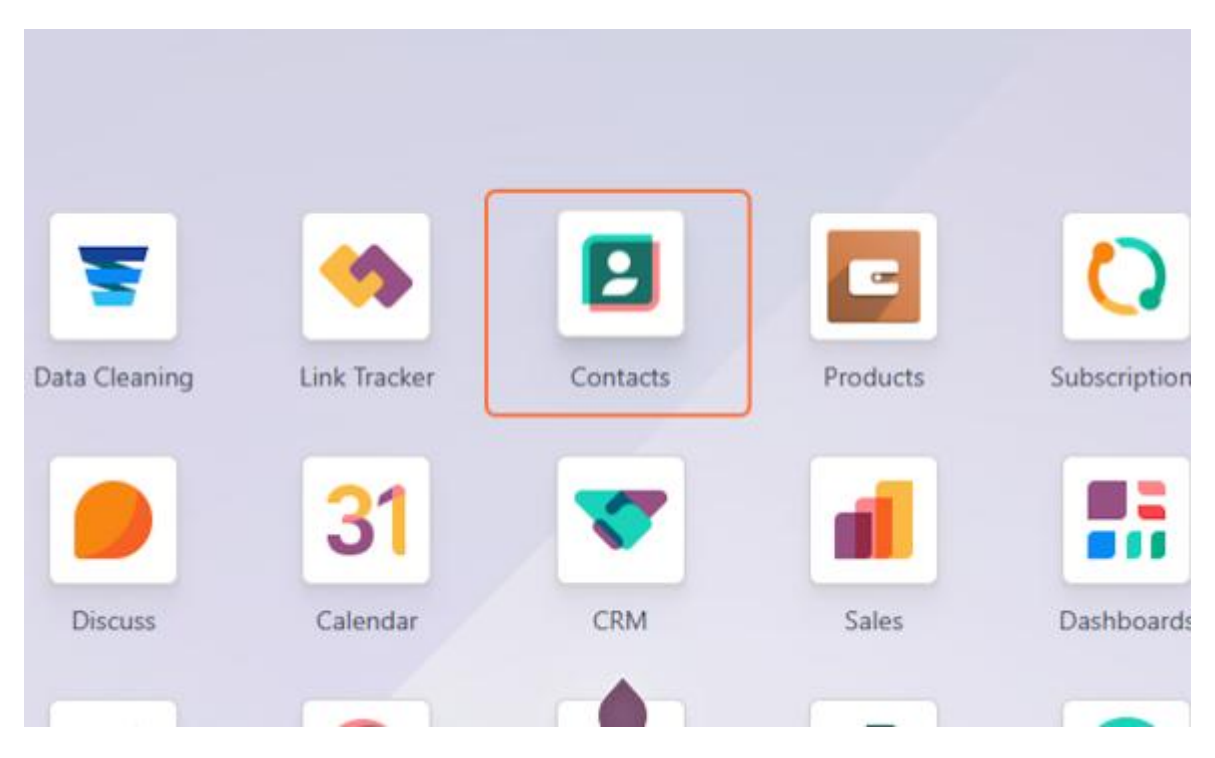

### 11. Open een "random" bedrijf in je contactenfiche

| TechData RSG<br>Ternat, Belgium |   | Temmerman Bart<br>OUD-HEVERLEE (SINT-JORIS-WEERT),<br>Baloium |
|---------------------------------|---|---------------------------------------------------------------|
|                                 | 0 | O                                                             |
|                                 |   |                                                               |
|                                 |   |                                                               |
|                                 |   |                                                               |
|                                 |   |                                                               |
|                                 |   |                                                               |
|                                 |   |                                                               |
|                                 |   |                                                               |
|                                 |   |                                                               |
|                                 |   |                                                               |

12. You will now have Companyweb displayed "Click on the icon"

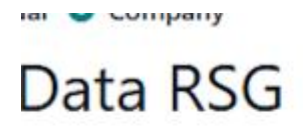

| Asseste     | enweg 117/1      |            | Phone          |      |                    |
|-------------|------------------|------------|----------------|------|--------------------|
| Street 2    |                  |            | Mobile         |      |                    |
| 1740        | Ternat           | State      | Email          |      |                    |
| Belgium     |                  | Company    | web<br>Website | 9    | e.g. https://www   |
| BE0448      | 169593           | Enhance    | Langua         | ge ? | English (US)       |
| mber        |                  |            | Tags           |      | e.g. "B2B", "VIP", |
| & Addresses | Sales & Purchase | Accounting | Internal Notes | Par  | rtner Assignment   |

# 13. Clicking on the icon will open a pop-up. Here you are expected to enter your User credentials, you have to get these from your CompanyWeb contact!

| SC Systems RSG L are you sure to create a new one? |              |                                      | Send message Log note Activities |                               |
|----------------------------------------------------|--------------|--------------------------------------|----------------------------------|-------------------------------|
|                                                    |              |                                      |                                  | There are no insectages in th |
|                                                    |              | Phone                                |                                  |                               |
|                                                    |              | Mobile                               |                                  |                               |
| er Companywe                                       | b creder     | tials                                |                                  | ×                             |
| ipanyweb Login                                     | odsocon      | nect                                 |                                  |                               |
| ipanyweb<br>word                                   |              |                                      |                                  |                               |
| : here to create yo                                | iur login in | formation: https://www.companyweb.be | 6                                |                               |
| ve Cancel                                          |              |                                      |                                  |                               |
|                                                    |              |                                      |                                  |                               |
|                                                    |              |                                      |                                  |                               |

## 14. After enterring the credentials, click on Save

| BE0448169593   |                               |  |                                                 |        |       |
|----------------|-------------------------------|--|-------------------------------------------------|--------|-------|
| ier Number     |                               |  | Company<br>Password                             | web    | ····· |
| ontacts & Addr | ntacts & Addresses Sales & Pu |  | Click here to create your login information: ht |        |       |
| 3              |                               |  | Save                                            | Cancel |       |
|                |                               |  |                                                 |        |       |
|                |                               |  |                                                 |        |       |

## 15. Now that we set up the connection, Click again on the CompanyWeb Logo

|          | ilpany           |            |                |           |                |       |
|----------|------------------|------------|----------------|-----------|----------------|-------|
| Data     | RSG              |            |                |           |                |       |
| As       | sesteenweg 117/1 |            | EE PI          | none      |                |       |
| Str      | eet 2            |            | м              | obile     |                |       |
| 17       | 40 Ternat        | State      |                |           |                |       |
| Be       | lgium            | Ittl Con   | Er             | naii      |                |       |
|          |                  | CONT COUL  | W              | ebsite    | e.g. https://v | vww.  |
| BE       | 0448169593       | Enh        | ance La        | inguage ? | English (US)   |       |
| mber     |                  |            | Ta             | gs        | e.g. "B2B", "\ | /IP*, |
| Idresses | Sales & Purchase | Accounting | Internal Notes | Partner   | Assignment     | H     |

# 16. You will automaticely see a new TAB open with the relevant companydata

# 17. You will now have a direct search Result from CompanyWeb

| Comp                              | anyweb                        |                           |
|-----------------------------------|-------------------------------|---------------------------|
| GLOBAL                            |                               | ADDRESS                   |
| Last Update                       | 05/09/2025 09:16:25           | Seat Koffieweg 48         |
| Legal form                        | SRL                           | Brugge 8380               |
| Name                              | Retail Support Group          | Belgium                   |
| Preferred languages               | Dutch / Nederlands            | Copy Address              |
| Subject to VAT                    |                               |                           |
| Status                            | Active                        |                           |
| Book year                         | 2024                          | Health barometer          |
| Equity                            | 1,993,496.20 €                |                           |
| Profit/Loss of the book<br>year   | : 15,698.23 €                 |                           |
| Average number of<br>staff in FTE | 3.80                          | -5 -5 0,8 5               |
| Turnover                          | 34,041,282.71 €               | Credit limit 881,000.00 € |
| Gross margin                      | 463,607.37 €                  |                           |
| Warnings                          | - Warnings about subsidiaries |                           |
| Established 09/04/19              | 92                            | Detail link Detail        |